# Split Ration Card Manual

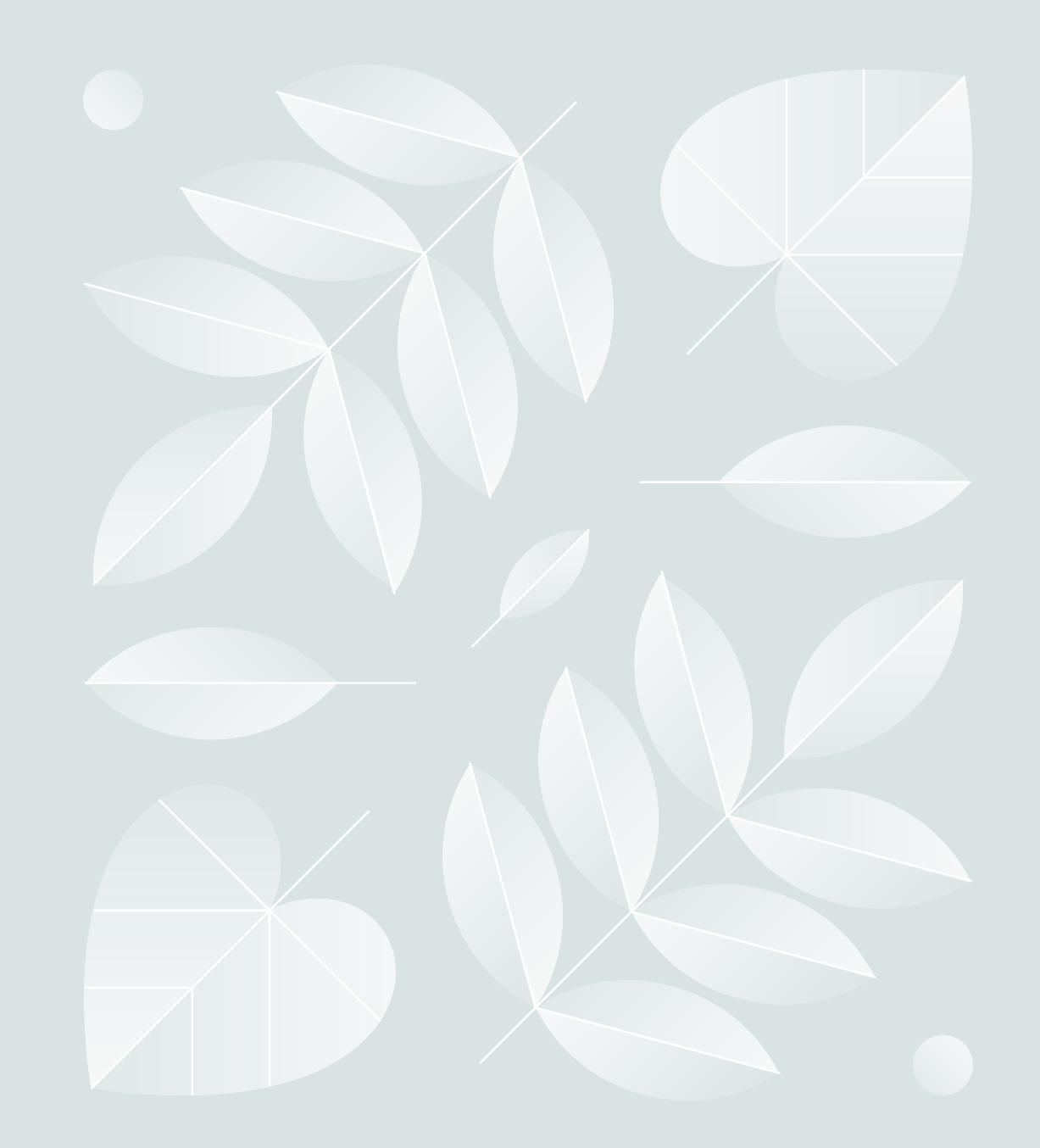

# Important points before apply for split your ration card application request

- Only active members of the ration card can apply for the splitting of members from existing cards.
- It must be ensured that no other mode of application is submitted for the ration card, either online or offline. If this occurs, it may lead to the rejection of your application.
- Income and caste certificate details are required and must be entered correctly.
- If the Aadhaar number and member name have already been verified for the existing member being split from the original card to the new one, only basic details can be changed.
- All documents to be uploaded must be self-attested.

## Steps to Request for Split Ration Card Application

- 1. Register on rconline site if you are first time user else you have to only login.
- 2. Open Split Application form.
- 3. Fill Applicant details.
- 4. Split ration card member using checkbox.
- 5. Fill Annexure
- 6. Upload Documents
- 7. Final Submit

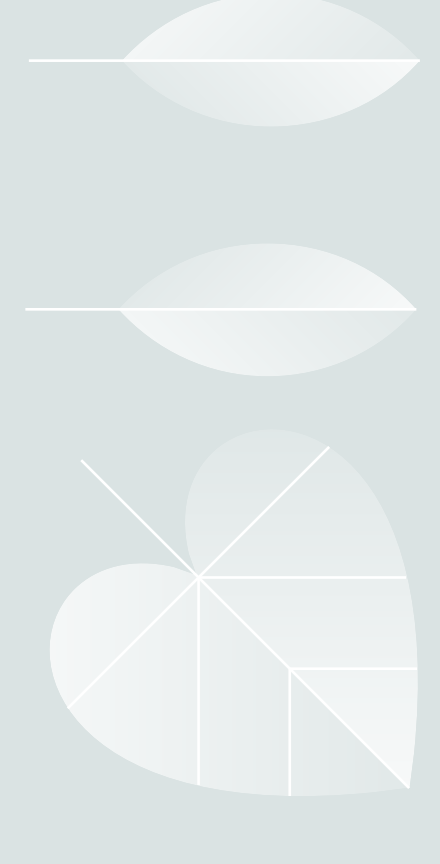

### Step-01

### Open site rconline

Url: <u>https://rconline.bihar.gov.in</u>

महत्वपूर्ण सूचना आरसीएमएस पोर्टल (RCMS Portal) में जिन्होंने पहले ही लॉगिन आईडी (LoginId) बना ली है, कृपया माइग्रेट मौजूदा यूजर मैनुअल डाउनलोड करें और बिहार सरकार निर्देशों का पालन करें (Step by Step)। यदि माइग्रेट करने वाले उपयोगकर्ता अपना पासवर्ड भूल गए हैं, तो पासवर्ड भूल गए (Forgot password) का उपयोग करें। आरसीएमएस पोर्टल (RCMS Portal) में जिसका पहले से लॉगिन आईडी (LoginId) बना हुआ हैं, वैसे युजर JanParichay Meri Pehchaan पोर्टल पर फर्स्ट स्टेज में साइनअप(Sign Up) का इस्तेमाल नहीं करे। Welcome to Jan Vitran Ann Online कपया ध्यान दें-**Ration Card Portal** े. 1. Meri Pechaan पोर्टल पर Sign -Up के लिए उसी मोबाइल नंबर का उपयोग करें जिस मोबाइल नंबर से RCMS साइट पर रजिस्टेशन कर चकें हैं. यह जन वितरण अन्न ऑनलाइन राशन कार्ड पोर्टल में आपका आवश्यक हैं 2. आवेदक नए राशन कार्ड के लिए अपना आवेदन करने की प्रक्रिया शुरू करने के 30 दिनों के अंदर Final Submit कर दें अन्यथा आवेदक स्वागत है। को RCONLINE में दोबारा अपना पारिवारिक ब्योरा भरना होगा। आवेदक को दोबारा Registration करने की आवश्यकता नहीं है। 🔉 Migrate Existing User Manual 🔉 Praptra-KHA User Manual 🚪 💄 Entry User Manual Forgot Password.

Website developed by National Informatics Centre, Bihar. Disclaimer.

After clicking the Login button on the RC online site, it will redirect to the Meri-Pehchaan Jan Parichay (SSO) portal. Applicants can log in if they are existing users of the RCMS portal or sign up if they are new users.

|                                            | Cole Sign-On Servic | an                                             |
|--------------------------------------------|---------------------|------------------------------------------------|
| Sign In to you                             | r account via       | JanParichay :                                  |
| Username                                   | Mobile              | Others                                         |
| Enter Username<br>Username / Govt Email Id | 1                   |                                                |
| Password                                   |                     | Ø                                              |
| Forget User Id                             | chaan terms of use. | Forgot Password                                |
|                                            | Sign In             |                                                |
| DigiLocker<br>Court Mit Science Class      | OR<br>Continue with | ई-प्रमाण<br>e-Pramaan                          |
| CSC                                        |                     | Netitral Single<br>Window System<br>oming Soon |
| G f<br>New user? S                         | Gign up for Mer     | X in<br>iPehchaan                              |

## Step-01 (a)

- For Fresh/New User
- 1. On picture **01** applicant will click on **"Sign up for MeriPehchaan"**
- button.
- 2. On picture **02** applicant will register as per Meri-Pehchaan required fields.
- **Important Note:** Applicant should be active member of active ration card.

| 01                                                                               | 02         |
|----------------------------------------------------------------------------------|------------|
| Sign In to your account via JanParichay :                                        | Sig        |
| Username Mobile Others                                                           | ſ          |
| Jsername / Govt Email Id Password                                                |            |
| Forget User Id     Forgot Password       I consent to MeriPehchaan terms of use. | ربر<br>S   |
| Sign In OR Continue with                                                         | Suc        |
| DigiLocker<br>Government Users                                                   | Use<br>abc |
| CSC Retitival Single<br>Coming Soon                                              |            |
| G f O X in<br>New user? Sign up for MeriPehchaan                                 |            |
| Click on "Sign up for MeriPechaan" link.                                         | 1          |

| 02               | Single Sign-on Service                   | an               |
|------------------|------------------------------------------|------------------|
| Sign up f        | or JanParichay                           |                  |
| - Mobile No      | *                                        |                  |
|                  | 0                                        | Generate OTP     |
|                  |                                          |                  |
| C First Name     | 2 *                                      |                  |
|                  |                                          | 0                |
| C Last Name      | (ontional)                               |                  |
|                  | (optional)                               | 0                |
|                  |                                          | ]                |
| Date of Bi       | rth *                                    | _                |
| yyy-mm-u         | <b>.</b>                                 |                  |
| Select Ger       | nder *                                   |                  |
| Select Ger       | ider *                                   | ~                |
| Suggested L      | Jser Id *                                |                  |
|                  |                                          |                  |
|                  | @ja                                      | nparichay.gov.in |
| User Id is suffi | ixed with <b>@janparichay.gov.in</b> ,fo | r ex:            |
| abc_123@jan      | parichay.gov.in                          |                  |
| Password         |                                          | ]                |
|                  |                                          | Ø                |
|                  |                                          |                  |
| ⊂ Confirm P      | assword *                                |                  |
|                  |                                          | 0                |
|                  |                                          | )                |
| * I accept       | Terms and Conditions                     |                  |
|                  | Verify                                   |                  |
| Sigr             | n in to an existing MeriPehcha           | aan account      |

Step-01 (b)

For Login

There are following steps to login on RCMS portal via Meri Pehchaan.

1. Screen 01 if applicant have meri pehchaan Id.

2. If users have already migrated their RCMS login details, they should log in through the 'Mobile' tab section. Enter the RCMS Login ID and password in place of the mobile number and password, as shown in Figure 02.

| 01             | Mer: Pehcha<br>SINGLE SIGN-ON SERVIC<br>DigLacker & Constant | an                                             |
|----------------|--------------------------------------------------------------|------------------------------------------------|
| Sign In to yo  | our account via                                              | JanParichay :                                  |
| Username       | Mobile                                                       | Others                                         |
| Enter Username | i Id                                                         |                                                |
| Password       |                                                              | Ø                                              |
| Forget User Id | Pehchaan terms of use                                        | Forgot Password                                |
|                | Sign In                                                      |                                                |
| DigiLocker     | OR<br>Continue with                                          | ई-प्रमाण<br>e-Promaan                          |
|                | OR                                                           |                                                |
| <u>CSC</u>     |                                                              | Netural Single<br>Window System<br>coming Soon |
| Gf             | •                                                            | 🗙 🚺 in                                         |
| New user       | ? Sign up for Mer                                            | iPehchaan                                      |

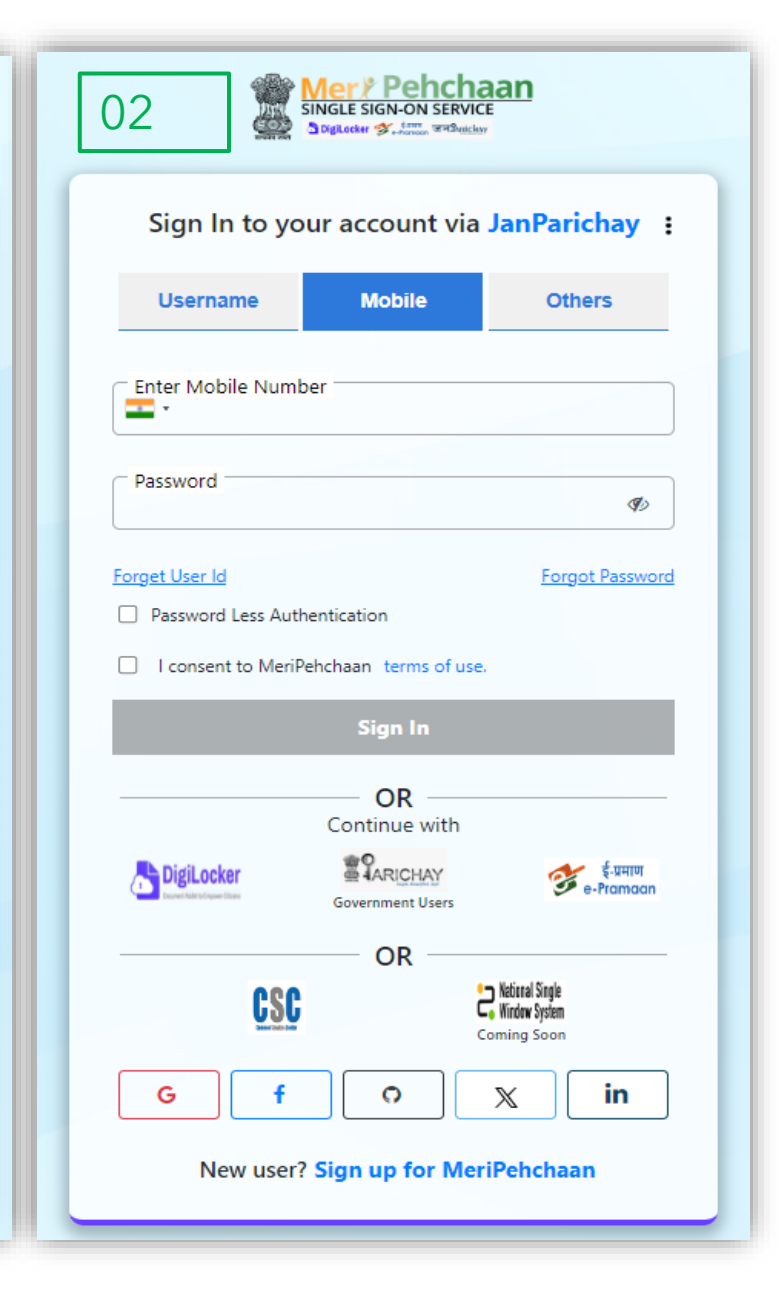

After login on MeriPehchaan it will redirected on RCMS dashboard page like Screen 01. If after login, it will redirected on MeriPehchaan dashboard (Screen 02) then kindly click on "Bihar State Service" from left side menu.

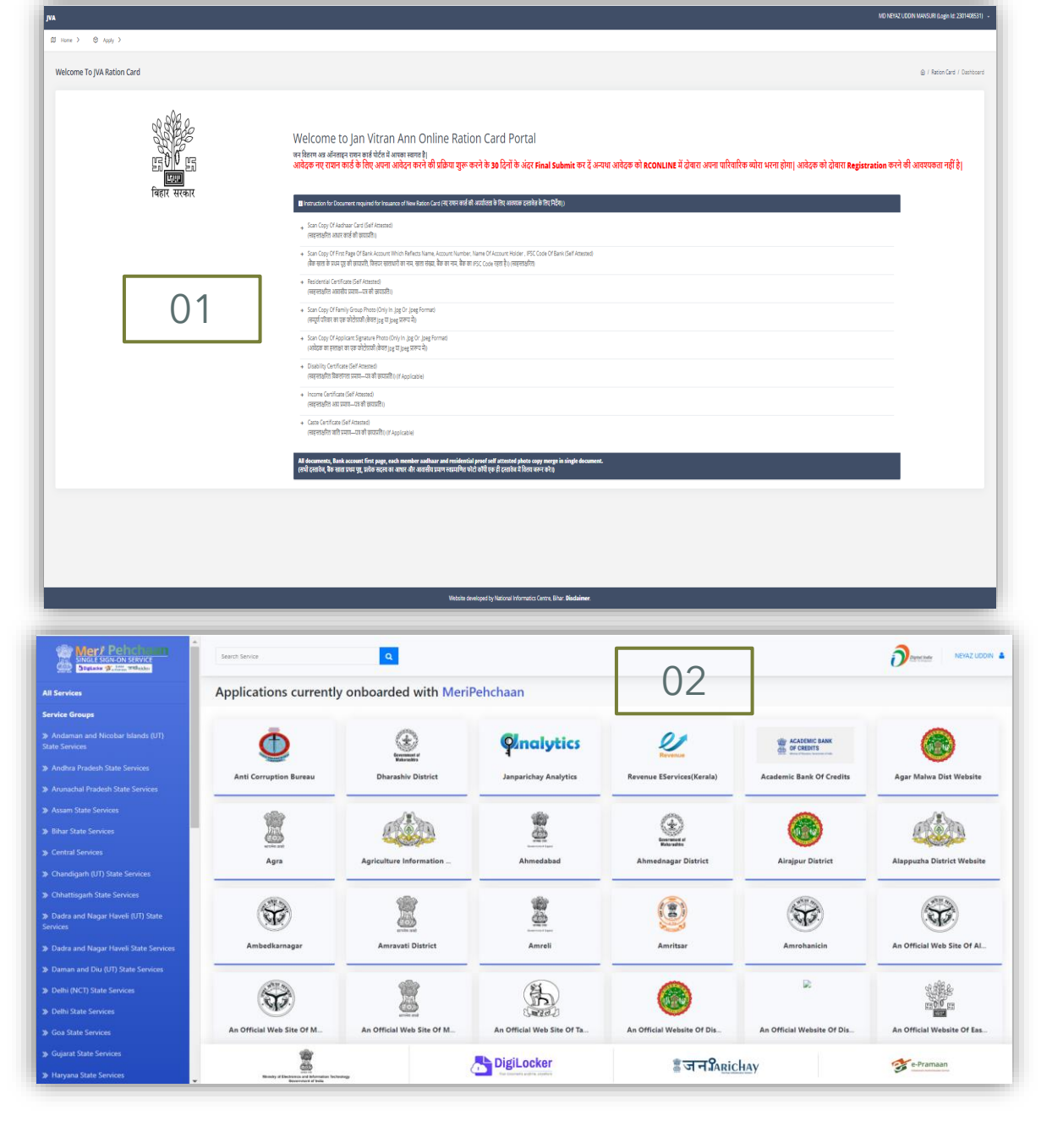

There are two scenarios:

- After successfully logging in on the Meri-Pehchaan Portal, you may be directly redirected to the Bihar RCMS portal, as shown in the previous slide with Figure 01.
- Alternatively, after logging in, you may be redirected to the Jan-Parichay Meri Pehchaan dashboard, as shown in Figure 03. In this case, select 'Bihar State Service' from the left-side menu, then choose 'Bihar Ration Card Online Production' as shown in Figure 04. Clicking on it will display a popup screen, as shown in the next slide in Figure 05.

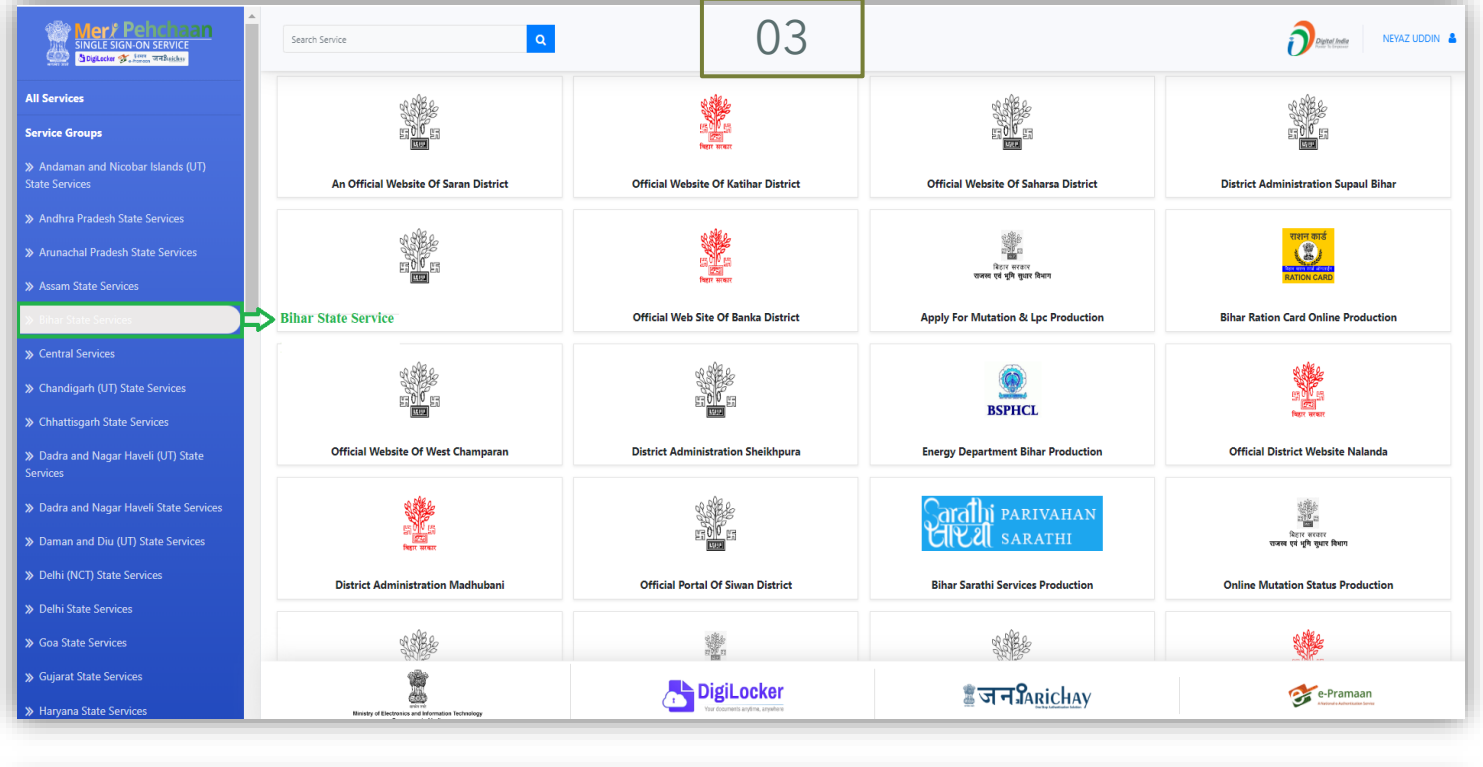

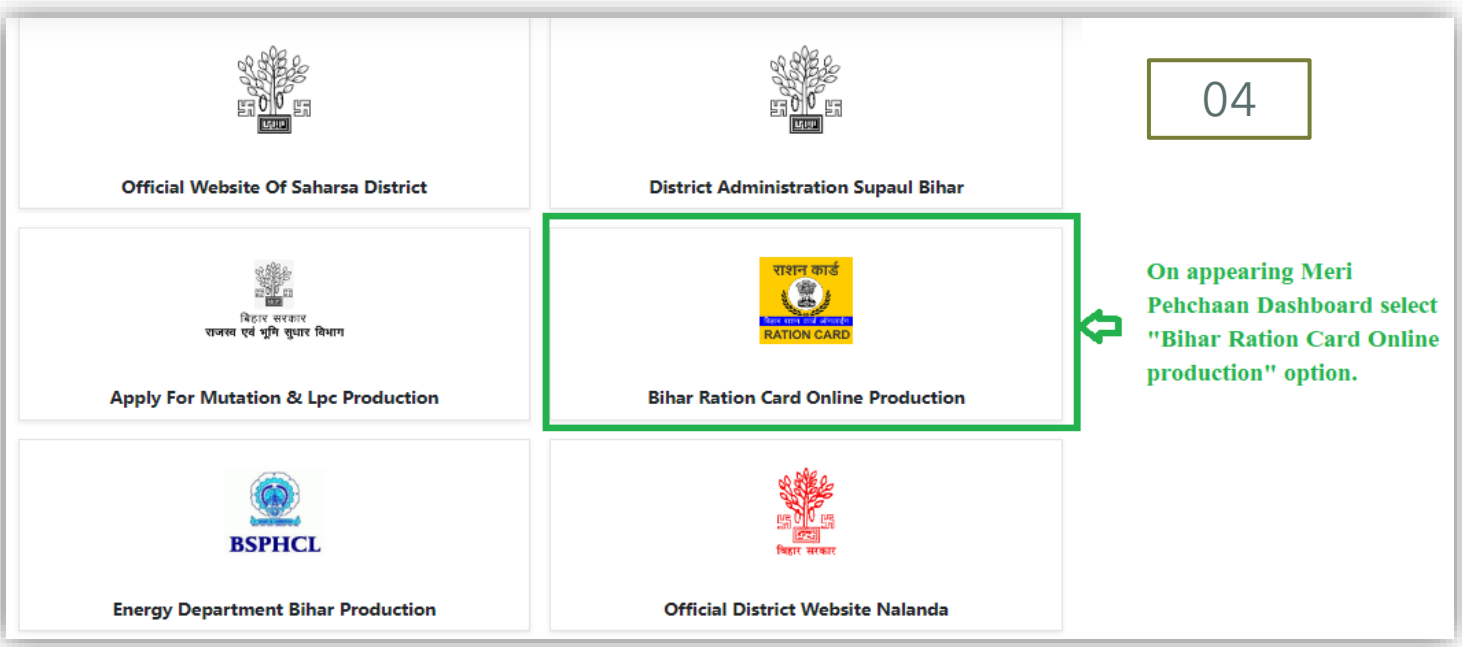

Click on the 'Access Now' button to be redirected to the RCMS Bihar portal, as shown in Figure 06.

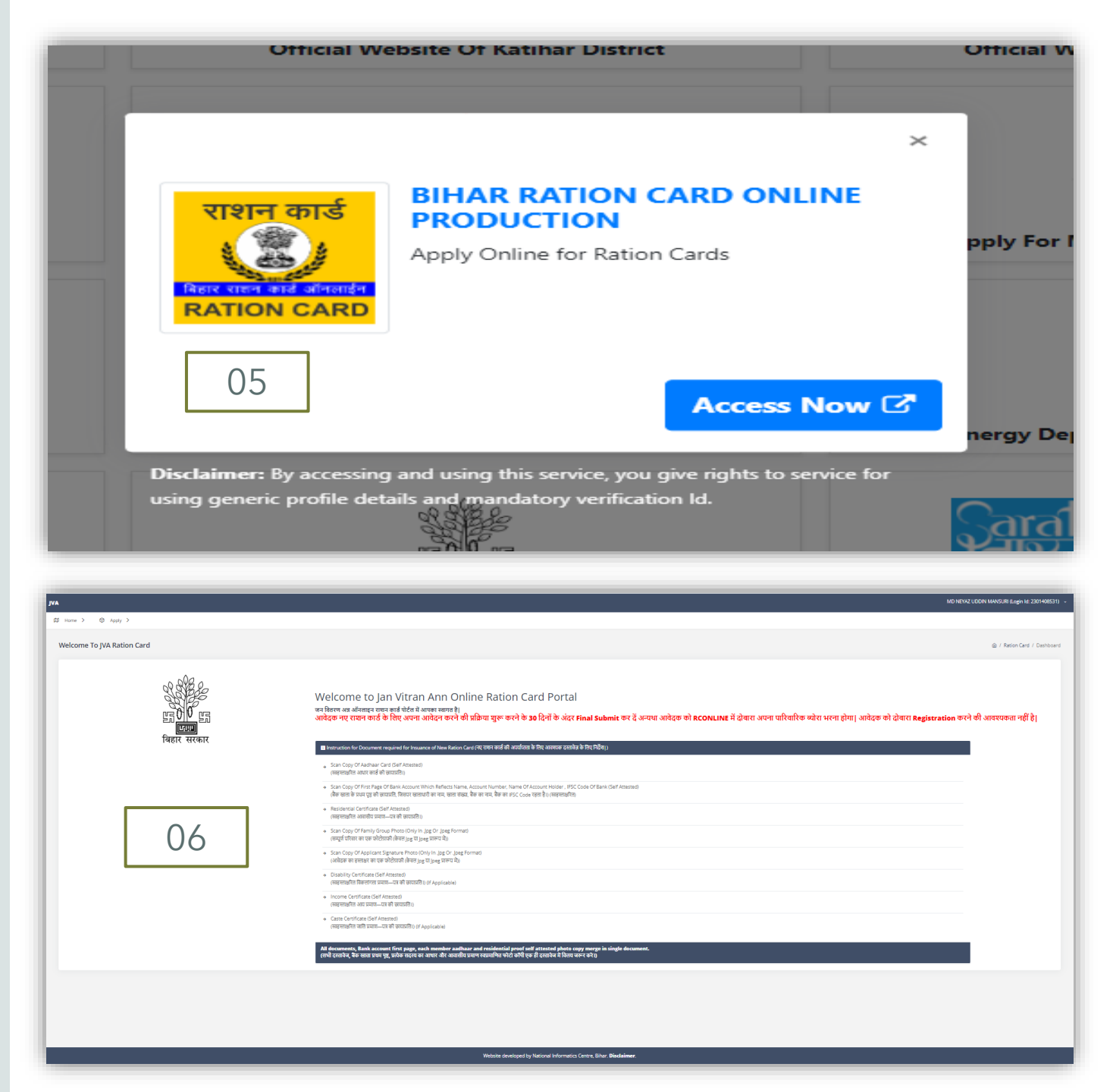

### From RCMS Dashboard page

(Screen 07) choose "Apply" menu and click on "Apply for Split" (Screen 08)-

| (a) we we we we we we we we we we we we we                                                                                                    |                      |                                           | MO NITVY UCON IMMOUIT Expn 14 201440571) -                                                                                                    |
|----------------------------------------------------------------------------------------------------|----------------------|-------------------------------------------|----------------------------------------------------------------------------------------------------|
| <text></text>                                                                                                    | ame >                |                                           |                                                                                                    |
| <section-header><form><form><form><form><form><form><form><form></form></form></form></form></form></form></form></form></section-header>                                                                                                    | lcome To JVA Ration  | Card                                      |                                                                                                    |
| Image: Image:                             |                      | भूमिमिमि<br>इन्हे 10 इन्हे<br>बिहार सरकार | Welcome to Jan Vitran Ann Online Ration Card Portal<br>ब्ल विस्त अब अंतलद त्याह से देश वे आवस साथ है।<br>आनेदन पर प्राप्त का के लिए आजेदन साले की प्रक्रिय हुएक स्ते के 30 दिनों के अंदर Final Submit कर दें अन्यय आवेदक को RCONLINE में दोषारा अपना परिवारिक प्योरा भरना होगा। आवेदक को दोषारा Registration करने की आवस्यकता मही है।<br>बाराज्यदात to Nomer Registration blanc Levice राज की मांजीय है कि साराज राजोव हे कि सिंदा।                                                                                                    |
| teresteresteresteresteresteresterest                                                                                                    |                      | 07                                        | is product you wate wind you wate with you wate wate wate you wate you |
| سنج کی فرویند مرد کو مردوند کو مردوند                                     |                      |                                           | All documents, Rank accent fres page, ands monitor andhur and midionical proof and annual photo supp marge in single document.<br>end craft, Se out and g, table spece at our de candida sum examilies she ball per serve (a)                                                                                                    |
| Home > @ Apply ~         Velcome       • NewApply ~         • NewApply ~         Image: Second and Status         • Apply For Carection         • Apply For Carection         • Apply For Status         • Apply For Status         • Melcome to Jan Vitran Ann Online Ration Card Portal         • on flacture apti states of the Water apti apti Status         • Melcome to Jan Vitran Ann Online Ration Card Portal         • on flacture apti states of the Water apti apti Status         • and Rate water and Status         • and Rate water and Status         • and Rate water and Status         • Core Core Of Addhaar Card (Self Attested)         • certainfer a must and Status         • farteted must and Status         • State developed by National Informatics Centre, Bhar. Disclaimer                                                                                                    |                      |                                           | Weble student to theread informatio (new Bible Biotalianer                                                                                                    |
| Mark 1       Mark Apply *         Veccore <ul> <li>Mark Apply and Card / Dashboard</li> <li>Poply For Spit</li> <li>Spiply For Spit</li> <li>Spiply For Spit</li> <li>Cikk kere to Ogen Spit</li> <li>Different Wat Windtregen Apply and Transpit</li> <li>Cikk kere to Ogen Spit</li> <li>Different Wat Windtregen Apply</li> <li>Cikk kere to Ogen Spit</li> <li>Different Wat Windtregen Apply</li> <li>Cikk kere to Ogen Spit</li> <li>Different Wat Windtregen Apply</li> <li>Cikk kere to Ogen Spit</li> <li>Different Wat Windtregen Apply</li> <li>Cikk kere to Ogen Spit</li> <li>Different Wat Windtregen Apply of Spit</li> <li>Different Wat Windtregen Apply of Columnation Card Portal</li> <li>Mark apply Columnation Apply and Spit</li> <li>Different Wat Windtregen Apply apply of Port Columnation Card (Spit Automotion Apply apply appl</li></ul>                                                                                                    |                      |                                           |                                                                                                    |
| torme > @ Apply ~         Velcome       > New Apply ~         > Tack Application Status         > Apply For Correction         > Apply For Split         Of Ration Card / Dashboard    Click here to Open Split Apply For Split Click here to Open Split Apply For Split Click here to Open Split Apply for Card a Window and Windington Tutton and Card and Split Apply for Split Click here to Open Split Apply for Split Click here to Open Split Apply for Split Click here to Open Split Apply for Split Click here to Open Split Apply for Split Apply for Split Description of Recounting the Advance of New Bation Card Portal Singet et return of Split Son Copy Of Adhana Card (Self Attested) (reterenting the Multick of the Split Status of the Split Status of                                                                                                    |                      |                                           | Registered Person Name <u>(Login ld: 2301408531)</u> ~                                                                                                    |
| Image: Image:                             |                      |                                           |                                                                                                    |
| • New Apply                • New Apply               • New Apply               • New Apply             • New Apply               • New Apply               • New Apply               • New Apply               • New Apply Apply New Apply                                                                                                    | Home >               |                                           |                                                                                                    |
| <ul> <li>Apply For Correction</li> <li>Apply For Span</li> <li>Constrained on the part of the part of</li></ul> | Welcome <sup>-</sup> | > New Apply > > Track Application Status  | ⋒ / Ration Card / Dashboard                                                                                                    |
| Boost       Macane to Jan Vitran Ann Online Ration Card Portal         In Barter vitran anis file       In Barter vitran anis file         In Barter vitran anis file       In Barter vitran anis file         In Instruction for Document required for Insuance of New Ration Card (Pt vitra anis file)       Instruction for Document required for Insuance of New Ration Card (Pt vitra anis file)         Instruction for Document required for Insuance of New Ration Card (Pt vitra anis file)       Scan Copy Of Adahaar Card (Self Attested)         (River vitra anis file)       Scan Copy Of First Page Of Bank Account Which Reflects Name, Account Number, Name Of Account Holder, IFSC Code Of Bank         (Self Attested)       (Bet witr vitra get get get get get get get get get get                                                                                                    |                      | Apply For Correction     Apply For Split  | Click here to Open Split<br>Application Form.                                                                                                    |
| ستاب<br>ستاب<br>ستاب<br>ستاب<br>ستاب<br>ستاب<br>ستاب<br>ستاب                                                                                                    |                      | all the                                   | Welcome to Jan Vitran Ann Online Ration Card Portal                                                                                                    |
| Scan Copy Of Addhaar Card (Self Attested)<br>(खरुस्ताक्षरित आधार कार्ड की छायाप्रति।)         Scan Copy Of First Page Of Bank Account Which Reflects Name, Account Number, Name Of Account Holder , IFSC Code Of Bank<br>(Self Attested)<br>(खेंक खाता के प्रथम पृष्ठ की छायाप्रति, जिसपर खाताधारी का नाम, खाता संख्या, बैंक का नाम, बैंक का IFSC Code रहता है।) (खरुस्ताक्षरित)         tdoPostBack('ctt005MenuContentSinkbin_nav_SplitForm:')                                                                                                    |                      | प्रहार<br>प्रहार<br>बिहार सरकार           | जन वितरण अत्र ऑनलाइन राशन कार्ड पोर्टल में आपका स्वागत है।<br>आवेदक नए राशन कार्ड के लिए अपना आवेदन करने की प्रक्रिया शुरू करने के 30 दिनों के अंदर Final Submit कर दें अन्यथा<br>आवेदक को RCONLINE में दोबारा अपना पारिवारिक व्योरा भरना होगा। आवेदक को दोबारा Registration करने की<br>आवश्यकता नहीं है।<br>Instruction for Document required for Insuance of New Ration Card (नए राशन कार्ड की अपर्याप्तता के लिए आवश्यक दस्तावेज़ के लिए निर्देश)                                                                                                    |
| t_doPostBack('ct00\$MenuContent\$Inkbtn_nav_SplitForm',') Website developed by National Informatics Centre, Bihar. Disclaimer.                                                                                                    | _                    |                                           | → Scan Copy Of Aadhaar Card (Self Attested)<br>(स्वहस्ताक्षरित आधार कार्ड की छायाप्रति।)                                                                                                    |
| it_doPostBack("ct005MenuContent\$Inkbtn_nav_SplitForm",")                                                                                                    | L                    | 08                                        | Scan Copy Of First Page Of Bank Account Which Reflects Name, Account Number, Name Of Account Holder , IFSC Code Of Bank<br>(Self Attested)<br>(बेंक खाता के प्रथम पत्र की छायाप्रति, जिसपर खाताधारी का नाम, खाता संख्या, बेंक का IFSC Code रहता है।) स्वतस्ताक्षरित)                                                                                                    |
|                                                                                                    |                      | 08                                        | Scan Copy Of First Page Of Bank Account Which Reflects Name, Account Number, Name Of Account Holder , IFSC Code Of Bank<br>(Self Attested)<br>(बैंक खाता के प्रथम पृष्ठ की छायाप्रति, जिसपर खाताधारी का नाम, खाता संख्या, बैंक का नाम, बैंक का IFSC Code रहता है।) (खहस्ताक्षरित)<br>Website developed by National Informatics Centre. Bihar. Disclaimer                                                                                                    |

As you click on the **'Apply for Split'** menu option, the Split Application form will be displayed, as shown in Figure 09.

Applicants/Users must enter the ration card number in the input textbox to proceed, as shown in Figure 09.

**Note:** Only active members of the ration card can apply for the splitting of members from existing cards.

If the card exists and meets the above criteria, the details will be fetched from the database and will appear, as shown in Figure 10, for the applicant's detail entry along with all active members.

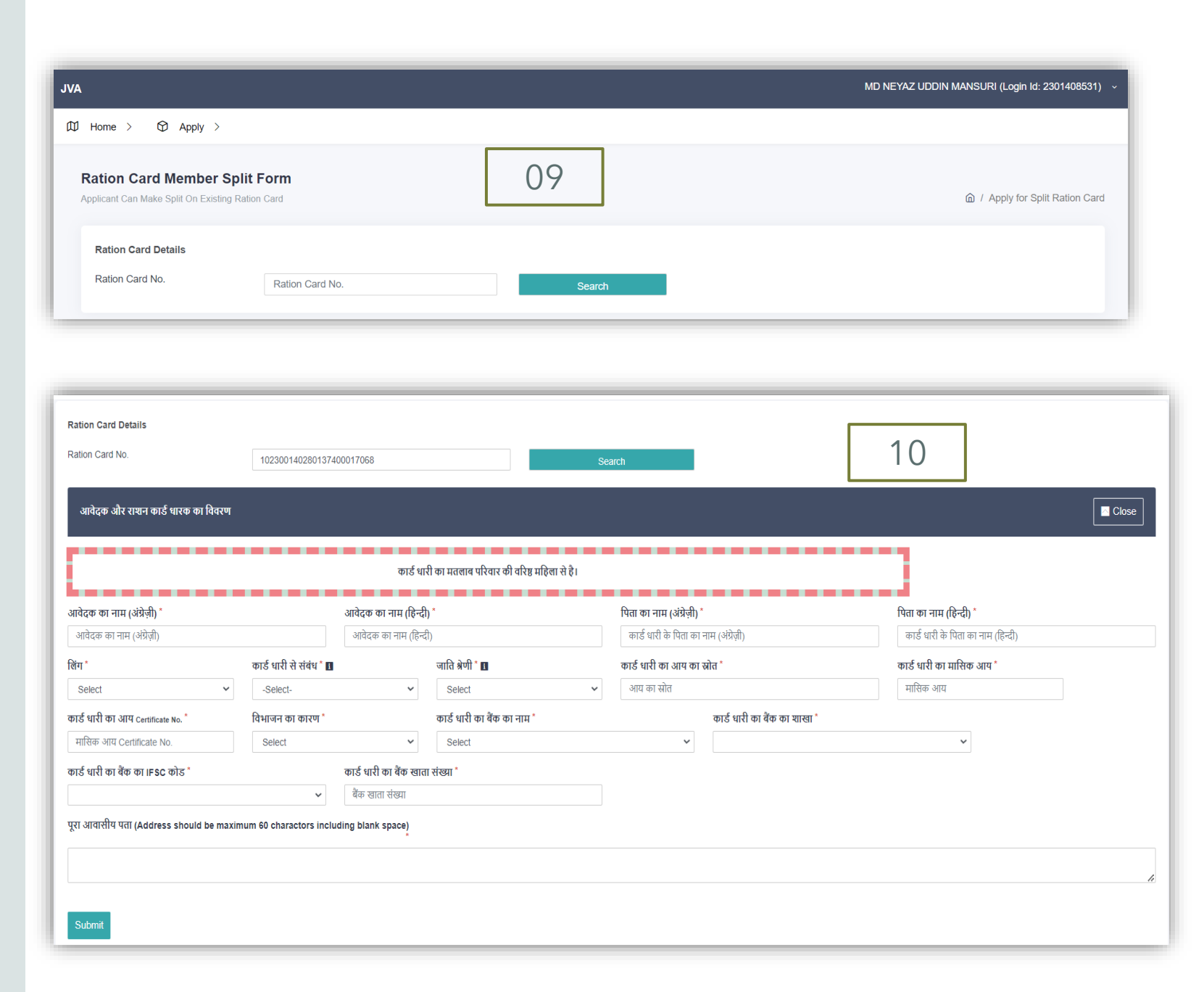

As shown in the previous slide, after successfully submitting the applicant details, the list of active members will appear, as shown in Figure 11.

There will also be an option to select members for the split by checking the checkbox, as shown in Figure 12. Ensure that you select the members correctly.

#### राशन कार्ड सदस्यों की सूची

| क्रम संख्या | नाम                                                | पिता/पति का नाम          | लिंग   | आयु | संबंध    | आधार संख्या    |
|-------------|----------------------------------------------------|--------------------------|--------|-----|----------|----------------|
| 1           | ZARINA KHATOON<br>(ज़रीना खातून)                   | MD NASRUDDIN             | Female | 61  | SELF     | XXXX-XXXX-6895 |
| 2           | Md. Nasir Uddin<br>(मो. नसीरूदीन) <b>11</b>        | HANIF                    | Male   | 70  | HUSBAND  | XXXX-XXXX-5689 |
| 3           | MARAJINA KHATUN<br>(मरजीना खातून)                  | NASIRUDDIN HANIF MANSURI | Female | 37  | DAUGHTER | XXXX-XXXX-1518 |
| 4           | NAJMA KHATOON<br>(नजमा खातून)                      | NASIR UDDIN              | Female | 33  | DAUGHTER | XXXX-XXXX-2277 |
| 5           | MD NEYAZ UDDIN MANSURI<br>(मो नेयाज उद्दीन मंसूरी) | MD NASIRUDDIN MANSURI    | Male   | 29  | SON      | XXXX-XXX-8598  |
| 6           | SHAHNAWAZUDDIN MANSURI<br>(शहनावाजुद्दीन मंसूरी)   | MD NASIRUDDIN MANSURI    | Male   | 27  | SON      | XXXX-XXXX-1706 |
| 7           | SARA FATMA<br>(सारा फतमा)                          | MD NASIRUDDIN            | Female | 16  | DAUGHTER | XXXX-XXXX-2497 |

#### राशन कार्ड सदस्यों की सूची

| राशन कार्ड सद | स्यों की सूची                                    |        |     |          |                |
|---------------|--------------------------------------------------|--------|-----|----------|----------------|
| क्रम संख्या   | नाम                                              | लिंग   | आयु | संबंध    | आधार संख्या    |
|               | ZARINA KHATOON<br>ज़रीना खातून                   | Female | 61  | SELF     | XXXX-XXXX-6895 |
|               | Md. Nasir Uddin<br>मो. नसीरूद्दीन                | Male   | 70  | HUSBAND  | XXXX-XXXX-5689 |
|               | MARAJINA KHATUN<br>मरजीना खातून                  | Female | 37  | DAUGHTER | XXXX-XXXX-1518 |
|               | NAJMA KHATOON<br>नजमा खातून                      | Female | 33  | DAUGHTER | XXXX-XXXX-2277 |
|               | MD NEYAZ UDDIN MANSURI<br>मो नेयाज उद्दीन मंसूरी | Male   | 29  | SON      | XXXX-XXXX-8598 |
|               | SHAHNAWAZUDDIN MANSURI<br>शहनावाजुद्दीन मंसूरी   | Male   | 27  | SON      | XXXX-XXXX-1706 |
|               | SARA FATMA<br>सारा फतमा                          | Female | 16  | DAUGHTER | XXXX-XXXX-2497 |

#### राशन कार्ड सदस्यों की सूची

12

All selected members for the split will be displayed on the right side.

The **'Remove'** button can be used to undo your selection or remove a member from the selection, as shown in Figure 13.

The **'Edit'** button is used to modify the existing details of the users, if required.

**Note:** If the Aadhaar number and member name have already been verified for an existing member, only basic details can be changed.

राशन कार्ड सदस्यों की सूची

The **'[Add Member]'** button is used to add a new member to this card, as shown in Figure 14.

In the process of splitting, it must be ensured that after the split, at least one adult member remains on the original card.

Only verified names and Aadhaar numbers can be split from the original card.

#### राशन कार्ड सदस्यों की सुची राशन कार्ड सदस्यों की सुची राशन कार्ड सदस्यों की सुची आधार संख्या आधार संख्या कम संख्या आग XXXXXXXXXX XXXXXX XXXX SELF XXXX-XXXX-6895 XXXX-XXXX-227 33 DAUGHTER Female 61 Female XXXXXX XXXX XXXXXXXXXX HUSBAND XXXX-XXXX-5689 XXXX-XXXX-8598 Male 70 SON XXXXXX XXXX XXXX-XXXX-1518 Female DAUGHTER 37 Add Member XXXXXX XXXX 33 DAUGHTER XXXX-XXXX-2277 Female ~ XXXXXX XXXX XXXX-XXXX-8598 Male 29 SON 13 XXXXXX XXXX XXXX-XXXX-1706 Male 27 SON DAUGHTER XXXX-XXXX-2497 Female XXXXXX XXXX 16 Proceed To Split

#### राशन कार्ड सदस्यों की सची राशन कार्ड सदस्यों की सुची नाम आधार संख्या संबंध आधार संख्या क्रम संख्या संबंध आय XXXXXXXXXX XXXXXX XXXX SELF XXXX-XXXX-6895 33 DAUGHTER XXXX-XXXX-2277 Female 61 Female XXXXXX XXXX XXXXXXXXXX XXXX-XXXX-5689 29 SON HUSBAND Male -XXXX-8598 Male 70 XXXXXX XXXX Female 37 DAUGHTER XXXX-XXXX-1518 우 Add Member Edit Member Section XXXXXX XXXX Image: A transmission of the second second secon XXXX-XXXX-2277 Female 33 DAUGHTER ~ XXXXXX XXXX XXXX-XXXX-8598 Male 29 SON 14 Add Member Section XXXXXX XXXX XXXX-XXXX-1706 Male 27 SON XXXX-XXXX-2497 DAUGHTER XXXXXX XXXX Female Proceed to Split for next step. oceed To Spli

After successfully selecting members and making any necessary edits or additions, click on the ['Proceed to **Split']** button. Clicking this will finalize your changes and proceed to the next step, where you will fill out the Annexure, as shown in Figure 15.

Fill out the Annexure accordingly, then click on the ['Submit and Go for Upload'] button

| IArea will tick either Yes/No of the following (आवेदक निम्नलिखित पर हॉ/नहीं, पर टिक लगाया)                |                  |
|----------------------------------------------------------------------------------------------------|------------------|
| ) मोटर चालित तिपहिया/चार पहिया वाहन है                                                                    | 🔿 हाँ 🖲 नहीं     |
| II) मधीन चालित तीन/चार पहियाँ वाले कृषि उपकरण है                                                          | 🔿 हाँ 🔍 नहीं     |
| iii) सरकार के पंजीकृत गैर-कृषि उद्योग वाले परिवार गृहस्थी है                                              | े हाँ 🖲 नहीं     |
| iv) परिवार के किसी सदस्य की मासिक आय 10,000/- रू० अधिक है                                                 | ्रहाँ ● नहीं 1.5 |
| v) आयकर देते हैं                                                                                          | े हाँ 🖲 नहीं     |
| vi) व्यवसायिक कर का भुगतान करते हैं                                                                       | 🔿 हाँ 🔍 नहीं     |
| vii) जिस मकान में रहते है, उस मकान में में सभी कमरों में पक्की दीवारों और छत के साथ तीन अथवा अधिक कमरा है | 🔿 हाँ 🔍 नहीं     |
| viii) परिवार में कम से कम एक सिचाई उपकरण के साथ 2.5 एकड़ अथवा इससे अधिक वित्तीय सिंचित भूमि है            | 🔿 हाँ 🔎 नहीं     |
| x) दो अथवा उससे अधिक फसली मौसम के लिए 5 एकड़ अथवा इससे अधिक सिंचित भूमी वाली गृहस्थी है                   | 🔿 हाँ 🔍 नहीं     |
| x) कम से कम एक सिचाई उपकरण के साथ कम से कम 7.5 एकड़ अथवा इससे अधिक भूमि वाली गृहस्थी है                   | 🔿 हाँ 🔎 नहीं     |
| xi) आवेदक अथवा आवेदक के परिवार का कोई सदस्य सरकारी सेवा में है                                            | 🔿 हाँ 🔎 नहीं     |
|                                                                                                    |                  |

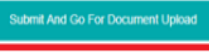

CLICK TO SAVE BUTTON SUBMIT AND GO FOR DOCUM UPLOAD

| lelect Family Photo(Max size 100KB) -                                                                        | 🔲 Kindly check which document you providing (कृष्या वेक करें कि आप कौन सा दस्तावेज़ प्रदान कर रहे हैं))                                                                                                    |
|----------------------------------------------------------------------------------------------------|----------------------------------------------------------------------------------------------------|
|                                                                                                    | Scan Copy Of Aadhaar Card (Self Atlested)     (स्वहस्ताधरित आधार कार्ड की छायाप्रति।)                                                                                                    |
|                                                                                                    | Scan Copy Of First Page Of Bank Account Which Reflects Name, Account Number, Name Of Account Holder, IFSC Code Of Bank<br>(Self Attested)<br>(बैंक खाता के प्राप्त पुष्ठ की खायाप्रति, जिसपर खातापारी का नाम, खाता संख्या, बैंक का नाम, बैंक का IFSC Code रहता है।)(स्वइस्ताधरित) |
| Choose File No file chosen                                                                                   | Residential Certificate (Self Attested)     (स्वहस्ताक्षरित आवासीय प्रमाण—पत्न की छायाप्रति।)                                                                                                    |
|                                                                                                    | <ul> <li>Scan Copy Of Family Group Photo (Only In .Jpg Or .Jpeg Format)<br/>(सम्पूर्ण परिवार का एक फोटोग्राफी (केवल Jpg या Jpeg प्रारूप में))</li> </ul>                                                                                                    |
|                                                                                                    | <ul> <li>Scan Copy Of Applicant Signature Photo (Only In .Jpg Or .Jpeg Format)</li> <li>(आवेदक का हस्ताधर का एक फोटोप्राणी (केवल Jpg या Jpeg प्रारूप में))</li> </ul>                                                                                                    |
|                                                                                                    | Disability Certificate (Self Attested)           (स्वहस्ताखरित विकलांगता प्रम्यणपत्र की छायाप्रति।) (If Applicable)                                                                                                    |
| Choose File No file chosen                                                                                   | Income Certificate (Self Attested)     (स्वहस्तार्थ्वरित आय प्रमाण—पञ्च की छायाप्रति।)                                                                                                    |
| elect Document (Max Size 1 MB) * 🔳                                                                           |                                                                                                    |
| Choose File No file chosen                                                                                   |                                                                                                    |
| Select Income Certificate (Max Size *<br>1 MB)                                                               |                                                                                                    |
| Choose File No file chosen                                                                                   | घोषणा                                                                                                    |
| महोदया/महोदय.                                                                                                |                                                                                                    |
| में परिवार सहित यह घोषण करता/करती हूँ कि आवेदन प<br>किया जाएगा तथा में दंडात्मक/कानूनी कार्रवाई का भागी होऊँ | त्र में विखी गई सभी प्रविष्टिर्धी सही है। मेरे परिवार के किसी भी सदस्य का नाम किसी अन्य राशन कार्ठ में अंकित नही है। अगर आवेदना-पत्र में तिखित कोई तथ्य गलत पाया जाता है, तो आवेदन निरस्त<br>नगहतेऊँगी।                                                                           |
| कपया अपनी र                                                                                                  | प्रविष्टि की एक बार पनः जांच करने के बाद ही फाइनल बटन दबाएं। फाइनल सबमिट के बाद किसी भी प्रकार का परिवर्तन नहीं हो पायेगा।।                                                                                                    |

In the document upload section, users need to upload a photo, signature, and a merged document containing the Aadhaar numbers of all members, residential certificate, passbook, income certificate, caste certificate (if applicable), and disability certificate (if applicable).

After selecting all the documents to upload, click on ['Upload Document and Final Submission'] for final submission and generation of the Application ID.

Keep this Application ID for future reference.

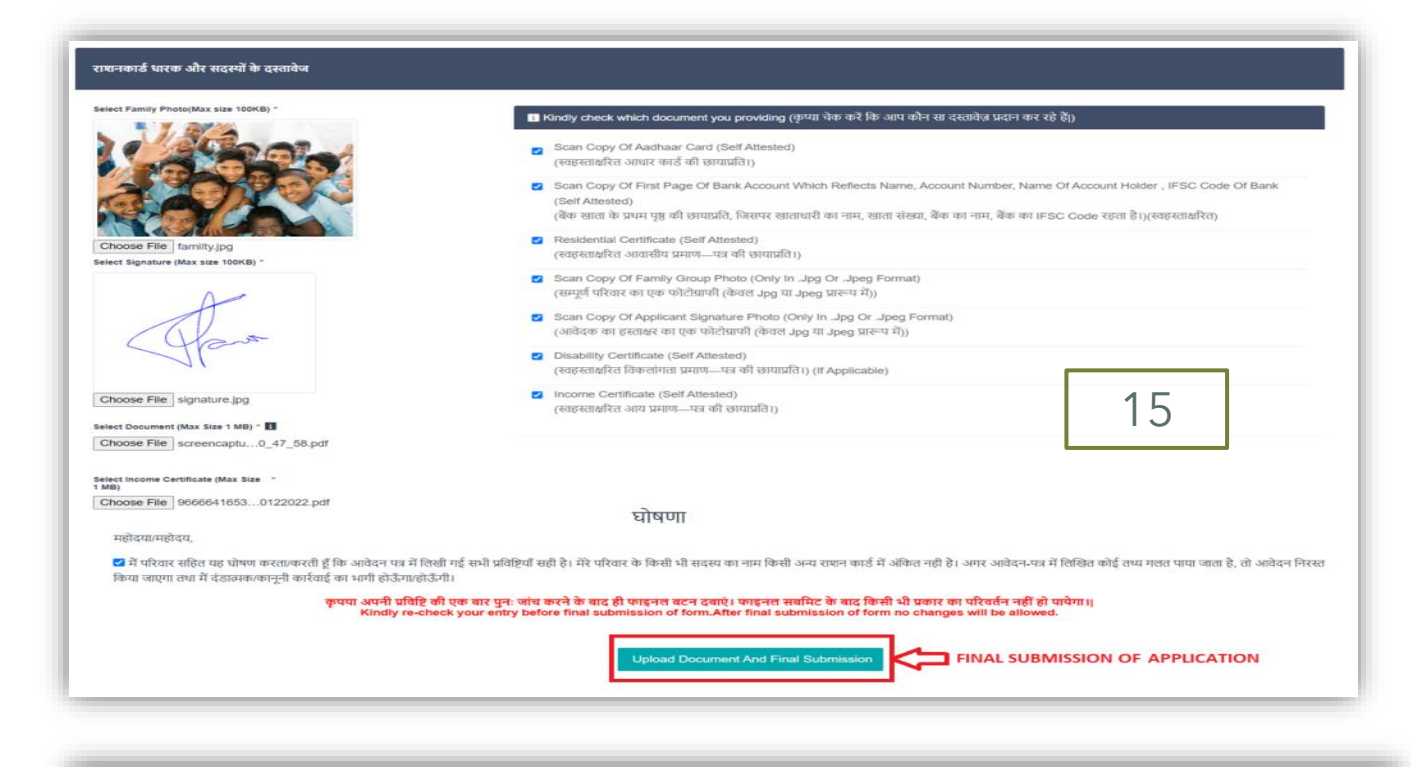

| Select Family Photo(Max size 100KB) *                                                                        | 🖪 Kindly check which document you providing (कृष्या चेक करें कि आप कौन सा दस्सावेज़ प्रदान कर रहे हैं))                                                                                                    |
|----------------------------------------------------------------------------------------------------|----------------------------------------------------------------------------------------------------|
|                                                                                                    | ্ৰ Scan Copy Of Aadhaar Card (Self Attested)<br>(ব্যবহুত্তাগ্ৰহিব্য আঘাৰ কাৰ্ড কৰ্য জযায়মি।)                                                                                                    |
|                                                                                                    | <ul> <li>Scan Copy Of First Page Of Bank Account Which Reflects Name, Account Number, Name Of Account Holder , IFSC Code Of Bank<br/>(Self Attested)<br/>(बेंक खाता के प्रमय पुष्ठ की छायाप्रति, विश्वपर साताधारी का नाम, साता संख्या, बेंक का IFSC Code रहता है)।(स्वइस्तावरित)</li> </ul> |
| Choose File No file chosen<br>Select Signature (Max size 100KB) *                                            | Residential Certificate (Self Attested)     (स्वहस्तार्थरित आवासीय प्रमाण—पत्र की छायाप्रति।)                                                                                                    |
|                                                                                                    | Scan Copy Of Family Group Photo (Only In .Jpg Or .Jpgg Format)<br>(सम्पूर्ण परिवार का एक फोटोझाफी (केयल Jpg या Jpgg प्रारूप में))                                                                                                    |
|                                                                                                    | Scan Copy Of Applicant Signature Photo (Only In .Jpg Or .Jpeg Format) (आंवेदक का हस्ताक्षर का एक फोटोयाफी (केंवल Jpg या Jpeg प्रारूप में))                                                                                                    |
|                                                                                                    | Disability Certificate (Self Attested)         (स्वहस्ताधरित विकलांगता प्रमाण-पत्र की छायाप्रति।) (If Applicable)         1/4                                                                                                    |
| Choose File No file chosen                                                                                   | ে Income Certificate (Self Attested)<br>(स्वहस्तार्थरित आय प्रमाण—एव वी छायाप्रति।)                                                                                                    |
| Select Document (Max Size 1 MB) *                                                                            |                                                                                                    |
| Choose File No file chosen                                                                                   |                                                                                                    |
| Select Income Certificate (Max Size = 1 MB)                                                                  |                                                                                                    |
| Choose File No file chosen                                                                                   |                                                                                                    |
|                                                                                                    | 비현미                                                                                                    |
| महोदया/महोदय,                                                                                                |                                                                                                    |
| में परिवार सहित यह घोषण करता/करती हूँ कि आवेदन प<br>किया जाएगा तथा में दंडात्मक/कानूनी कार्रवाई का भागी होउँ | व्र में लिखी गई सभी प्रविष्ट्रियों सही है। मेरे परिवार के किसी भी सदस्य का नाम किसी अन्य राष्ट्रन कार्ड में अंकित नही है। अगर आवेदन-पत्र में लिखित कोई तथ्य गलत पाया जाता है, तो अवे<br>नागलोऊँगी।                                                                                          |
| कृपया अपनी ।<br>Kindly                                                                                       | रविष्टि की एक बार पुनः जांच करने के बाद ही फाइनल बटन दबाएं। फाइनल सबमिट के बाद किसी भी प्रकार का परिवर्तन नहीं हो पायेगा।<br>re-check your entry before final submission of form.After final submission of form no changes will be allowed.                                                 |

In the document upload section, users need to upload a photo, signature, and a merged document containing the Aadhaar numbers of all members, residential certificate, passbook, income certificate, caste certificate (if applicable), and disability certificate (if applicable).

After selecting all the documents to upload, click on ['Upload Document and Final Submission'] for final submission and generation of the Application ID.

Keep this Application ID for future reference.

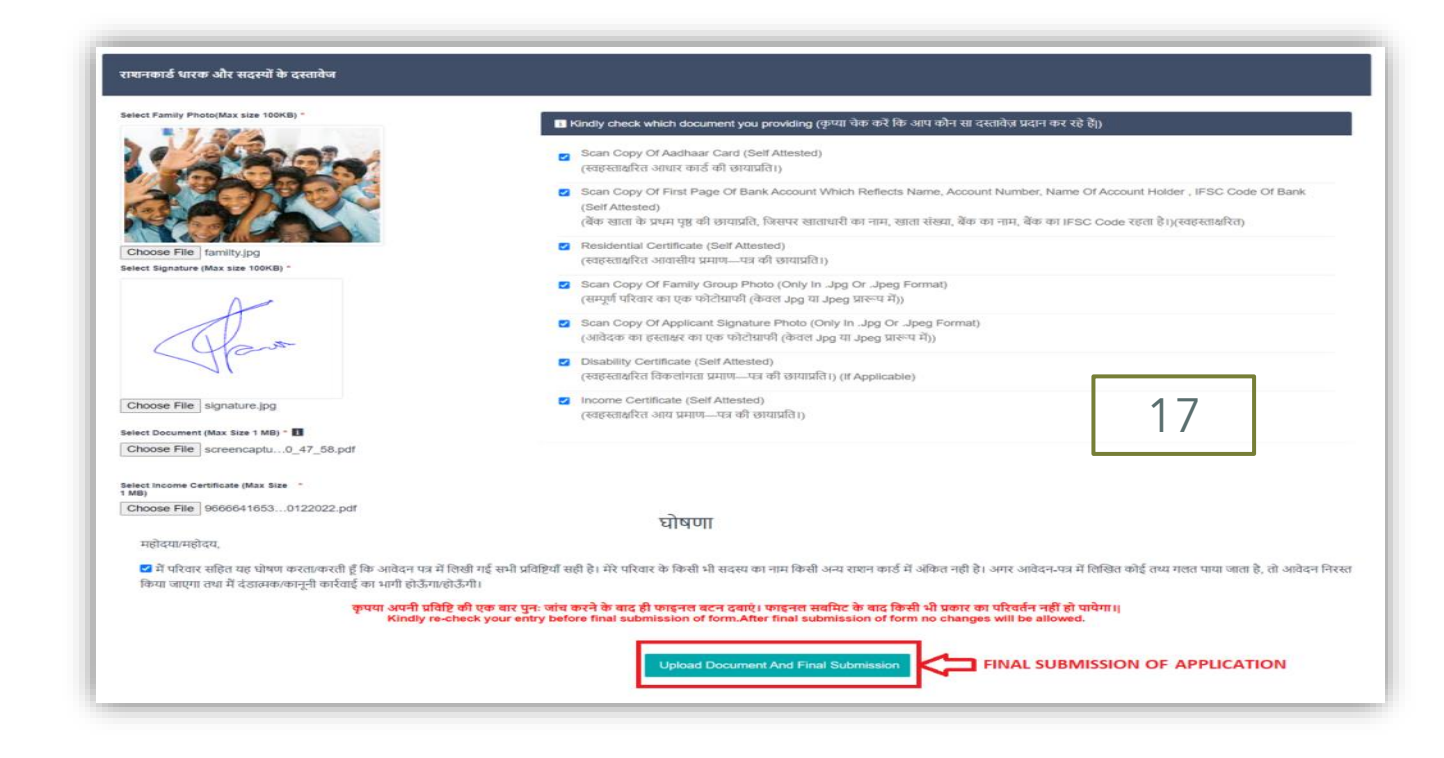

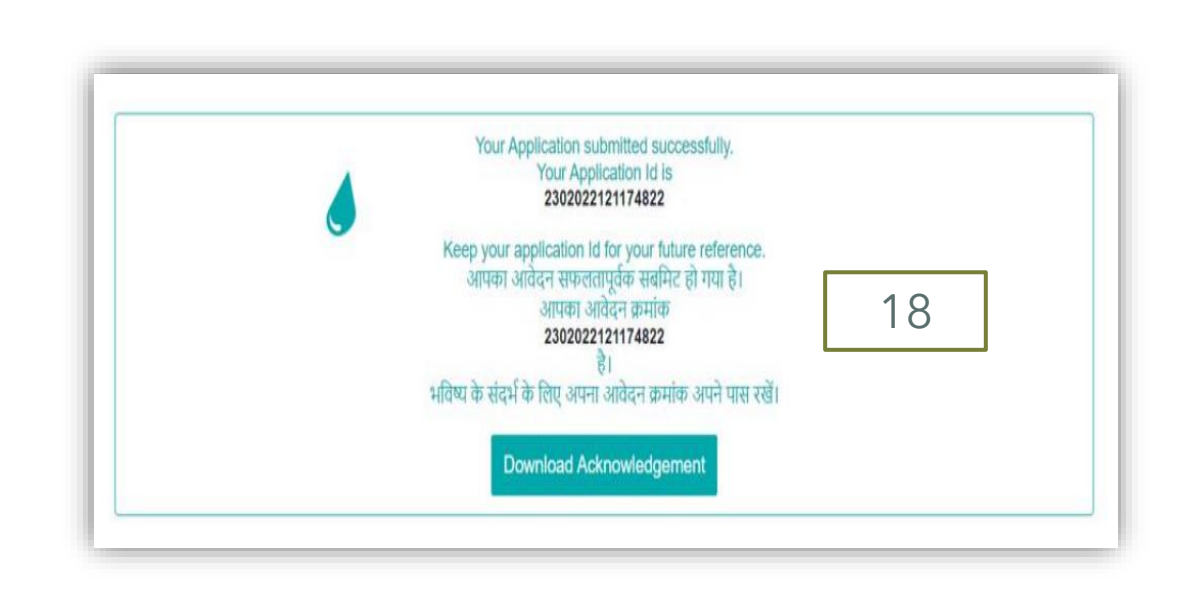

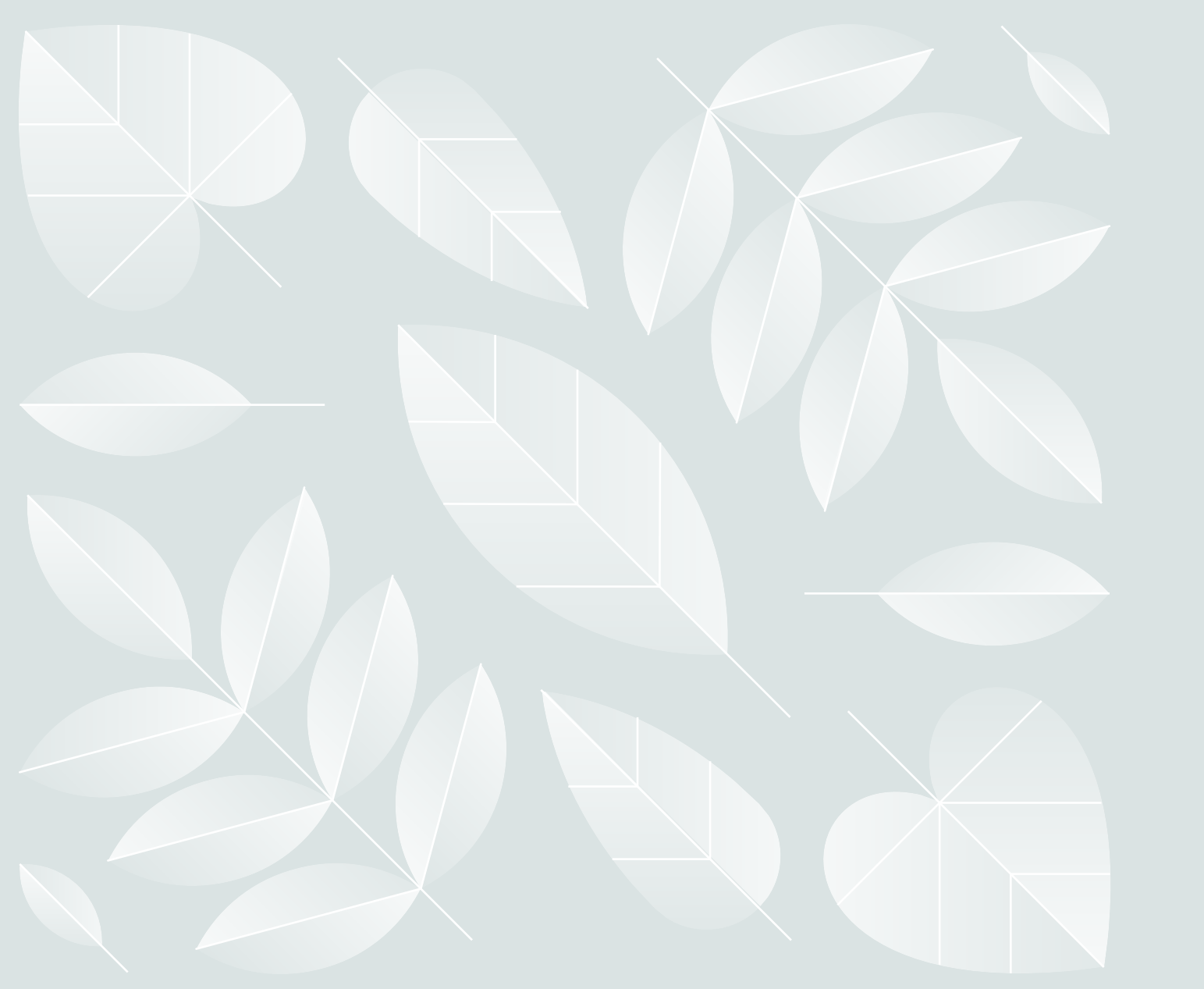

## Thank you

Food Consumer and Protection

Department

Patna

Developed by NIC